## How to setup Kerberos SSO 6.7 on Windows 2008 R2 Server with Windows 7 Clients, Apache Tomcat Web Application.

First of all make a find and replace all information under "<>" with your own data. knowing that these information are case sensitive.

| Repository name:                   | <repository_name></repository_name>                       |
|------------------------------------|-----------------------------------------------------------|
| Content Server:                    | <cs_servername></cs_servername>                           |
| Web Application Server:            | <http_servername></http_servername>                       |
| Active Directory Server:           | <ad_servername></ad_servername>                           |
| FQDN (Full Qualified Domain Name): | <abc.itu.ch></abc.itu.ch>                                 |
| fqdn:                              | <abc.itu.ch></abc.itu.ch>                                 |
| SSO HTTP User:                     | <documentumhttp></documentumhttp>                         |
| SSO HTTP User Password:            | <pwd_http></pwd_http>                                     |
| SSO Content Server User:           | <documentumcs></documentumcs>                             |
| SSO Content Server User Password:  | <pwd_cs></pwd_cs>                                         |
| Web Application Name :             | <taskspace></taskspace>                                   |
| Web Application Port :             | <8093>                                                    |
| %CATALINA_HOME%:                   | <c:\apache\taskspace_8093_p></c:\apache\taskspace_8093_p> |

#### A - From your Active Directory Server

## 1) User Creation

Create these two users: <DocumentumHTTP> and <DocumentumCS>

#### Check:

Use Kerberos DES encryption types for this account This account supports Kerberos AES 128 bit encryption.

2) Create Keytab2.1) Keytab used by the Content Server

C:\>ktpass /pass <PWD\_CS> -out <repository\_name>.0001.keytab -princ CS/<repository\_name>@<FQDN> -crypto ALL +DumpSalt -ptype KRB5\_NT\_PRINCIPAL /mapOp set /mapUser <DocumentumCS>@<FQDN>

2.1.1)From AD User Properties, Update **Delegation** for user <**DocumentumCS**> **check** : Trust this user for delegation to any service (Kerberos only)

2.1.2)Copy this keytab file under <repository\_name>.0001.keytab under <u>\<CS\_ServerName>\%DOCUMENTUM%\dba\auth\kerberos\</u>

#### Created by Michel Manias

2.2) Keytab used by all your web application.

C:\>ktpass /pass <PWD\_HTTP>-out <DocumentumHTTP>.keytab -princ HTTP/<HTTP\_ServerName>.<abc.itu.ch>@<ABC.ITU.CH> -crypto ALL +DumpSalt -ptype KRB5\_NT\_PRINCIPAL /mapOp set /mapUser <DocumentumHTTP>@<ABC.ITU.CH>

2.2.1)From AD User Properties, Update **Delegation** for user **<DocumentumHTTP> check** : Trust this user for delegation to any service (Kerberos only)

2.2.2) Copy Keytab file under \\<HTTP\_ServerName> \%CATALINA\_HOME%\<DocumentumHTTP>.keytab This path will be named <HTTP\_KEYTAB\_PATH> B - From your Web Application Server

Web Application Server : <HTTP\_ServerName> Update file webapps\<taskspace>\wdk\app.xml

```
<!-- Kerberos SSO authentication scheme configuration -->
<kerberos_sso>
<enabled>true</enabled>
<browsers>
<windows>
<ieversions>6.0,7.0,8.0</ieversions>
<firefoxversions>2.0,3.0,3.5</firefoxversions>
</windows>
</browsers>
<!-- Enable login fall back to DocbaseLogin scheme -->
<docbase_login_fallback>false</docbase_login_fallback>
<!-- Mandatory configuration: Provide the kerberos realm / domian name. -->
<domain><fqdn></domain>
</kerberos_sso>
```

# JASS Configuration file

Create file <u>\\<HTTP\_ServerName> \%CATALINA\_HOME%\<taskspace>\webapps\<taskspace>\WEB-INF\krb5Login.conf</u>

Warning1:

the bold red info must be replace by your <fqdn>, knowing that "." Must be replaced by "-"

# Warning2:

Created by Michel Manias

## <HTTP\_KEYTAB\_PATH> must be replace with you path related to your <documentumHTTP>.keytab

Example : <**HTTP\_KEYTAB\_PATH**>=C\://Apache//taskspace\_8093\_p//<documentumHTTP>.keytab

HTTP-< HTTP\_ServerName >- abc-itu-ch
{
 com.sun.security.auth.module.Krb5LoginModule required
 debug=true
 principal="HTTP/< HTTP\_ServerName >.<fqdn>@<fqdn>"
 refreshKrb5Config=true
 useKeyTab=true
 storeKey=true
 useTicketCache=false
 islnitiator=false
 keyTab="<HTTP\_KEYTAB\_PATH>";
};

On the Apache Setting Update Apache Service Properties

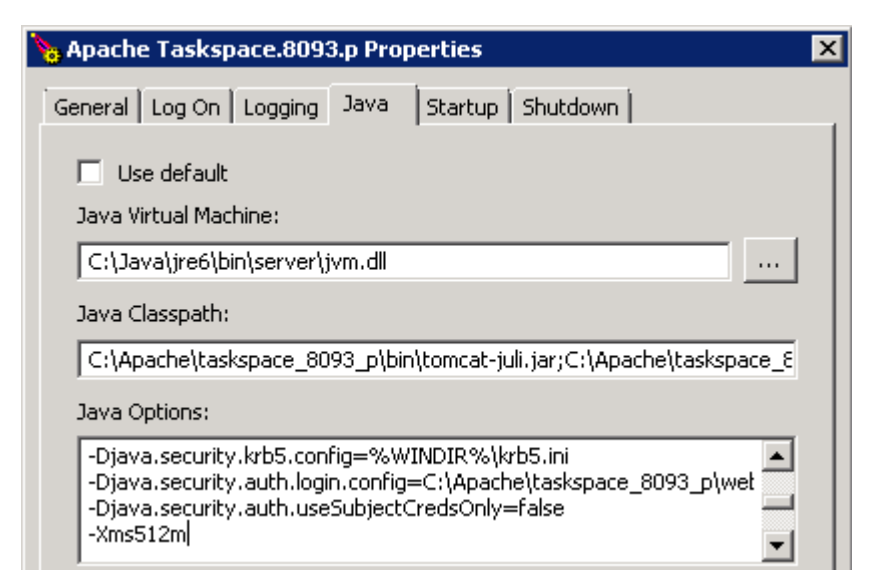

Add

-Djava.security.krb5.config=%WINDIR%\krb5.ini

-Djava.security.auth.login.config=<C:\Apache\taskspace\_8093\_p>\webapps\taskspace\WEB-INF\krb5Login.conf

-Djava.security.auth.useSubjectCredsOnly=false

# C – On your Web Application Server and Content Server

Create a File krb5.ini. You will have to store it under "c:\windows\" of the Content Server and the Web Application Server.

```
[libdefaults]
default_realm = <ABC.ITU.CH>
forwardable = true
ticket_lifetime = 24h
clockskew = 72000
default_tkt_enctypes = aes128-cts des-cbc-md5 des-cbc-crc des3-cbc-sha1
default_tgs_enctypes = aes128-cts des-cbc-md5 des-cbc-crc des3-cbc-sha1
permitted_enctypes = aes128-cts des-cbc-md5 des-cbc-crc des3-cbc-sha1
```

```
[realms]
<ABC.ITU.CH> = {
kdc = <AD_ServerName>.<abc.itu.ch>
admin_server= <AD_ServerName>.<abc.itu.ch>
}
```

```
[domain_realm]
.<abc.itu.ch> = <abc.itu.ch>
```

## D – How to debug it

Update service **Documentum Docbase Service** < repository\_name> in order to add -otrace\_authentication, this will allow you to manage log file in a trace mode for Kerberos authentication

C:\Documentum\product\6.7\bin\documentum.exe -docbase\_name <repository\_name> -security acl -otrace\_authentication -init\_file C:\Documentum\dba\config\<repository\_name>\server.ini -run\_as\_service -install\_owner dmadmin -logfile C:\Documentum\dba\log\<repository\_name>.log

#### Update file

\\<HTTP\_ServerName>\%CATALINA\_HOME%\<taskspace>\webapps\<taskspace>\WEB-INF\classes\log4j.properties

In order to get all Debug information under Taskspace\_8093\_p.log log4j.rootCategory=**DEBUG**, file, stdout

log4j.appender.file.File=C:\\Apache\\taskspace\_8093\_p\\logs\\Taskspace\_8093\_p.log

**Update** file <u>\\<HTTP\_ServerName>\%CATALINA\_HOME%\<taskspace>\webapps\<taskspace>\WEB-INF\classes\com\documentum\debug\TraceProp.properties</u>

In order to get more detailed debug information com.documentum.web.formext.Trace.SESSION=**true** 

#### **Check Java Version**

C:\Windows\system32>java -version java version "1.6.0\_22" Java(TM) SE Runtime Environment (build 1.6.0\_22-b02) Java HotSpot(TM) 64-Bit Server VM (build 16.3-b01, mixed mode)

#### Java Version must be 1.6.0\_20

Uninstall existing Java version Download Archive: Java[tm] Technology Products Download from : <u>http://www.oracle.com/technetwork/java/archive-139210.html</u> Select : **JDK/JRE -6** Select : **6 Update 20** Archive: Download Java Platform Standard Edition (Java SE) 6 Update 20

Download Java SE development Kit 6u20 for Windows x64 Copy file under c:\temp\jdk-6u20-windows-x64.exe

Install JDK 1.6.0\_20 under c:\java\

#### **Update each Apache Instances**

Update Java Virtual Machine from C:\Java\**jdk1.6.0\_22**\jre\bin\server\jvm.dll To C:\Java\**jdk1.6.0\_20**\jre\bin\server\jvm.dll Update **JAVA\_HOME** Variable C:\Java\jdk1.6.0\_20

To test with **Firefox** Type about:config under the browser Under Filter, type network.n

Created by Michel Manias

## Update value network.negotiate-auth.trusted-uris

With : <u>http://<HTTP\_ServerName>.</u><abc.itu.ch>

**Test URL** : <u>http://<HTTP\_ServerName>.</u><abc.itu.ch>:<8093>/<taskspace>/appname=CORE Check Log files : <C:\Apache\taskspace\_8093\_p><u>\logs\Taskspace\_8093\_p.log</u>

## To test Kerberos Password

#### From your Content Server

C:\>kinit CS/<repository\_name> Password for CS/<repository\_name>@<FQDN>: New ticket is stored in cache file C:\Users\dmadmin\krb5cc\_dmadmin

#### From your Web Application Server

C:\Java\jdk1.6.0\_20\bin>kinit HTTP/<HTTP\_ServerName>.<abc.itu.ch> Password for HTTP/<HTTP\_ServerName>.<abc.itu.ch>: New ticket is stored in cache file C:\Users\dmadmin\krb5cc\_dmadmin

## **E** – List of existing EMC White papers

- EMC Documentum Kerberos SSO Authentication (A Detailed Review) May 2011 and August 2010
- Troubleshooting EMC Documentum WEBTOP KERBEROS SSO ENVIRONMENTS
- EMC Documentum Web Development Kit and Webtop Version 6.7 Deployment Guide (Chapter 11 : Configuring Kerberos Authentication)
- EMC Documentum My Documentum for Microsoft Sharepoint